## Wie füge ich eine Datei ein - z.B. auf der Seite "Lehrer/innen und Fachkonferenzen?

- Öffnen Sie die weiterführenden Seiten der LES (<u>http://www.ludwig-erk.langen.schule.hessen.de</u>) und loggen Sie sich ein.
- 2) Gehen Sie auf die gewünschte Seite, auf der Sie die Datei einfügen wollen z.B. "Mathematik" - "4. Klasse".

| millen und rachkomerenzen - wi                                                                                                    | indows internet explorer                                                                         |                                                                                                    |                 |
|----------------------------------------------------------------------------------------------------|--------------------------------------------------------------------------------------------------|----------------------------------------------------------------------------------------------------|-----------------|
| ig-erk.langen.schule. <b>hessen.de</b> /Interner%                                                                                                    | 20Bereich/Fachkonferenzen/Index.html                                                             | 💌 🖘 💥 Google                                                                                                    |                 |
| #@Ludwig-Erk/Schule - Lehrer/Innen           X                                                                                                    | Ludwig-Erk-Schule                                                                                | Ludwig-Erk-Schule                                                                                                    |                 |
| Zum Bildungsserver<br>2 Start<br># Homepage -<br>Erstinformationen<br>Lageplan<br>Termine<br>Aktionen und Projekte<br>Aus den Klassen<br>Schulgemeinde<br>Förderverein<br>Schulgrogramm<br>Lesekompetenz<br>KomZen Mathematik<br>Schülerbücherei<br>Gastebuch<br>Fortbildung in der LES<br>Hilfe für Paten<br>Interner Bereich ><br>Interne SL<br>Bildung Ion | hauptausgang > start > intermer bereich > lehrer/innen und f<br>Lehrer/innen und Fachkonferenzen | > hauptaugang > start > interner bereich > lehrer/innen und fachkonferenzen > klasse 4. Klasse Arbeiten • © Arbeit Nr. 1 - A (Info) • © Arbeit_Nr18.doc (Info) • © Arbeit_Nr1Cdiff.doc (Info) | mathematik > 4. |

- 3) Hier sehen Sie, was auf dieser Seite schon existiert. Und dort, was Sie alles tun können -Ihr sogenannter Aktionsbereich.
- 4) Ach ja, Sie wollten eine Datei hochladen, damit Ihr Team und andere Kolleg/innen sie nutzen können. Also klicken Sie auf "Datei …".

| Zum Bildungsserver       Image: Comparison of the comparison of the comparis |                                             | <ol> <li>Es öffnet sich das Fenster<br/>"Datei anlegen".</li> </ol>                                                                                                    |                                                                                                    |                                                                                                    |                                               |
|----------------------------------------------------------------------------------------------------|---------------------------------------------|----------------------------------------------------------------------------------------------------|----------------------------------------------------------------------------------------------------|----------------------------------------------------------------------------------------------------|-----------------------------------------------|
| Sie durren nier nur dann batelen/ iestko/ julider/ Joranken etc. auf den Server hochiaden, wenn sie die innalte<br>dieser batel eintweder selbste zrzeugt haben oder ihnen die verfasserin bzw. der verfasser der Information<br>(schriftlich) versichert hat, dass Sie diese Inhalte veröffentlichen dürfen.<br>Basisdaten Lizenz<br>Mit diesem Formular legen Sie die wichtigsten Eigenschaften dieser Datei fest.                                                                                                    |                                             | Administration                                                                                                    | 6) (                                                                                                    | <ol> <li>Jetzt kann 's losgehen: Klicken<br/>Sie bei "Dateiname …?" auf</li> <li>Durchsuchen " Es öffnet sich</li> </ol>                                                                     |                                               |
| Dateiname?                                                                                                    | Durchsuchen.                                |                                                                                                    | ;"<br>E                                                                                                    | ein kleines                                                                                                    | Fenster, das den In-                          |
| Unterüberschrift?                                                                                                    | ■ Disses Feld ist zwingend erforderlich.    | C Ludwig Erk Schule - 4. Klesse - Windo<br>Datei zum Hochladen auswählen<br>Suchen ist C Henspackläfen                                                                                                    | ws Internet Explorer                                                                                                    | 2 🗙                                                                                                    | zeigt.                                        |
| Text?                                                                                                    |                                             | Carrier Construction Construction Constructi                                                                                                    | ingserverver<br>ingserverver<br>Powerfank-<br>Powerfank-<br>Powerfank-<br>Powerfank-<br>Powerfank-<br>Powerfank-<br>Stroketen | Appendixed<br>winiwed Colpiete auxility<br>winiwed Colpiete auxility<br>winiwed Cynbolete an<br>winiwed Cynbolete an<br>winiwed Cynbolete an<br>winiwed Cynbolete an<br>winiwed Cynbolete an | Markieren Sie Datei,<br>die Sie auf die Seite |
| Zuordnung zu einem<br>Zwischentitel?<br>Eigenes Fenster?                                                                                                    | Arbeitsbiltter<br>Lemkontrollen<br>Arbeiten | Metzenkunge<br>Hetzenkunge<br>Dateby:<br>Metzenkunge<br>Dateby:<br>Metzenkunge<br>Metzenkunge<br>Metzenkung | etbildung<br>Intbildung<br>Illen<br>n(1.1)                                                                                    | ✓ Offmen<br>→ Abbrosten                                                                                                    | durch einen Doppel-<br>klick Das kleine       |
|                                                                                                    | Datei anlegen.<br>ca i                      | Max Leonhardt, 01.11.2009 18:19 v                                                                                                    | F                                                                                                    | Fenster ve                                                                                                    | rschwindet wieder.                            |

© Ludwig-Erk-Schule Langen /Leonhardt

- 8) Geben Sie bei "Überschrift …?" einen möglichst eindeutigen Titel für Ihre Datei ein.
- 9) Und in dem großen Feld "Text …?" eine Beschreibung bzw. vielleicht noch andere Hinweise, damit andere Kolleg/innen den Inhalt einschätzen können.
- 10) Geben Sie nun noch bei "Zuordnung …" durch Markieren an, wo Ihre Datei in der Gliederung erscheinen soll und klicken Sie auf "<u>Datei anlegen …</u>".
- Herzlichen Glückwunsch!